## 1 Device and Tool Preparation

1.1 Please prepare following devices and tools before FW upgrade.

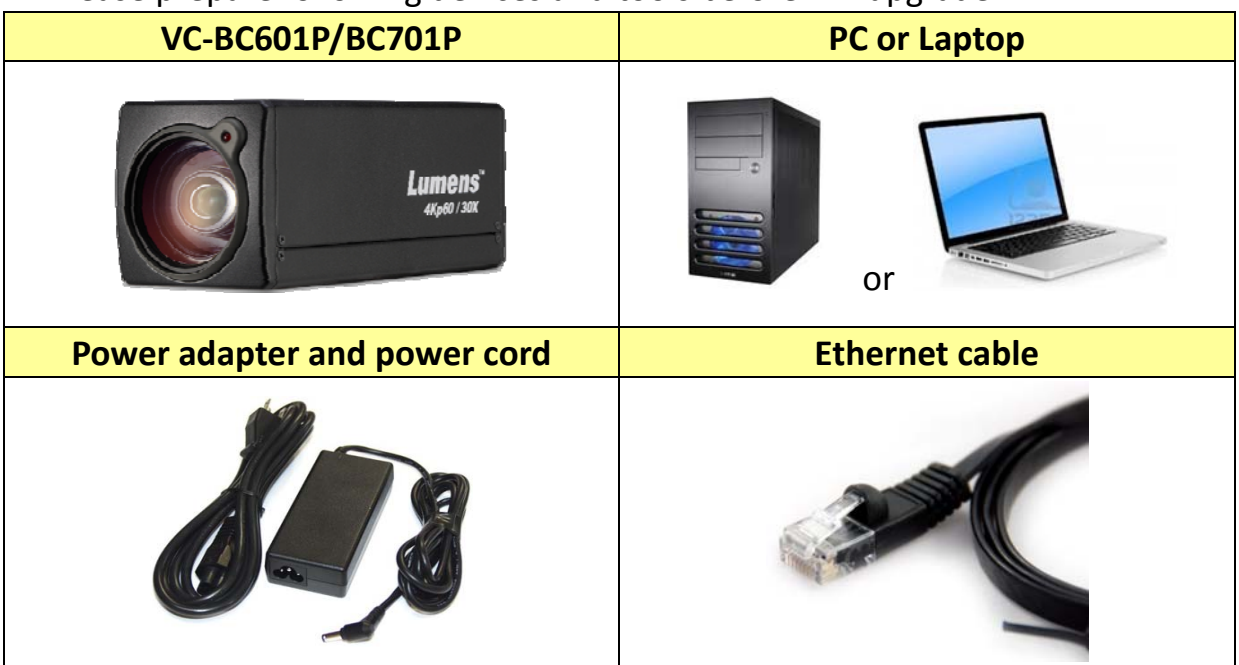

Connections and get IP address (skip the step If you know the IP of your camera.)
 2.1 Connect camera to network

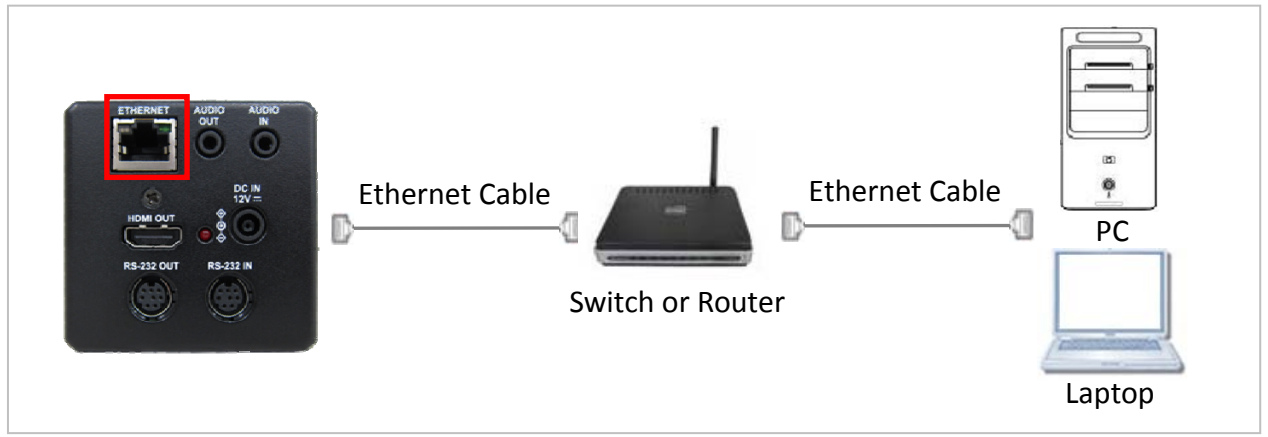

- 2.2 Download VMS5.0 software from Lumens website and install it.
- 2.3 Launch VMS software and click "Discovery Device IP" button to get the camera IP address. (Only can search the device of the same network.)

| I VMS                  |            |
|------------------------|------------|
| Language About         |            |
|                        | CPU 5%     |
|                        | Memory 82% |
| Device Name IP Address | <b>—</b>   |
| VC-BC701P 192.168.4.39 |            |
|                        |            |
| Pan Tilt ImageSettings |            |

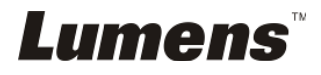

## 3 FW Download Procedure

3.1 Open browser and enter the IP address of the camera in the address bar.

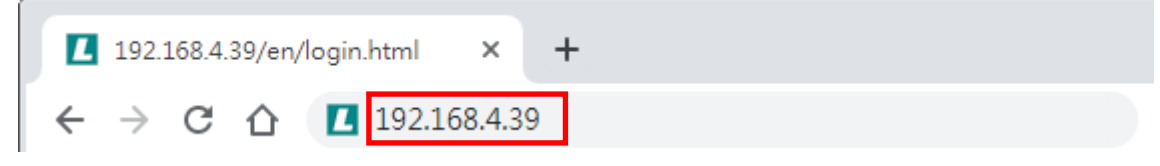

3.2 Enter the account and password to log in webpage Account: admin Password: 9999

| I 192.168.4.39/en/login.html         ×         +           |   |   |   |   | 0 | 23 |
|------------------------------------------------------------|---|---|---|---|---|----|
| ← → C ☆ I 192.168.4.39                                     | 6 | • | ۶ | - | ۲ | :  |
| User Name  admin Password Finglish Remember Password Login |   |   |   |   |   |    |

3.3 Select [Maintenance] and click [Choose files...] to select proper firmware then press [Submit].

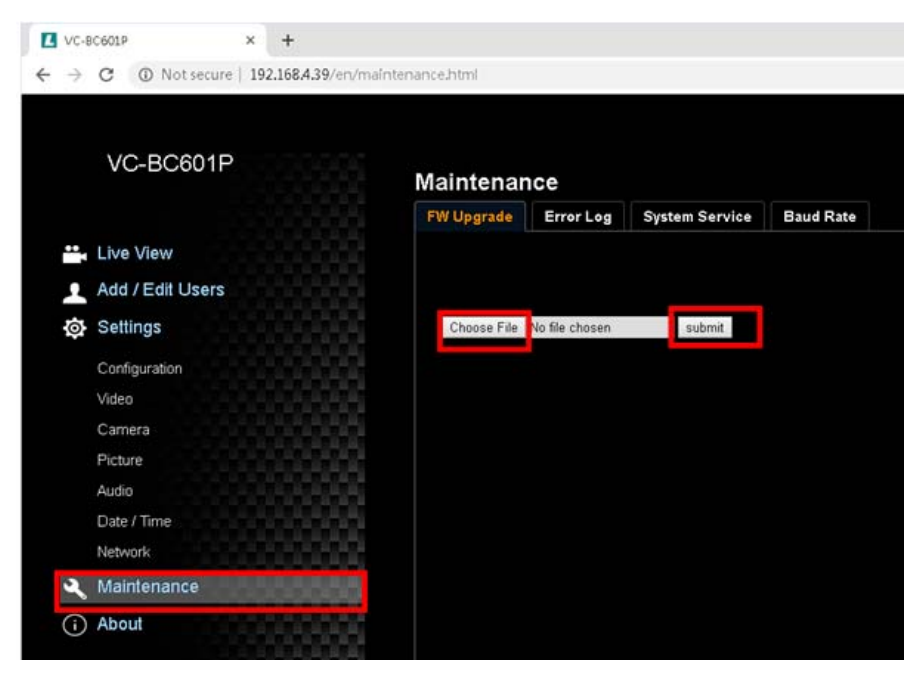

3.4 FW download will start. (Around 2 minutes taken)

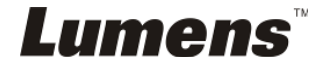

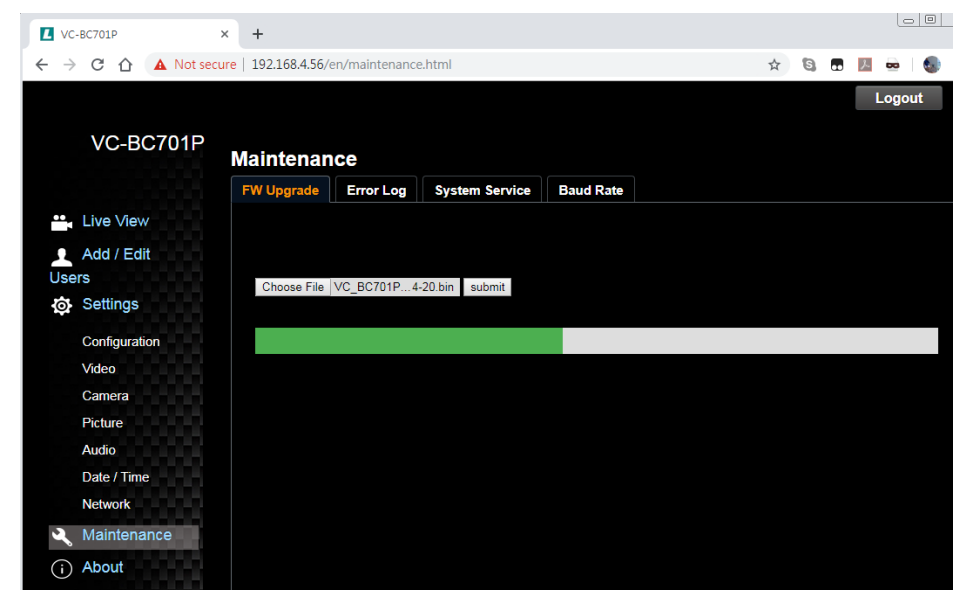

3.5 FW upgrade is successful.

| VC-BC701P     | × +                 |                |                   |                  |      |   |    |       |
|---------------|---------------------|----------------|-------------------|------------------|------|---|----|-------|
|               | ure   192.168.4.56/ | en/maintenance | e.html            |                  | 4    | 6 | ۶. | -     |
| VC-BC701P     | Maintenar           | ıce            |                   |                  |      |   | L  | ogout |
|               | FW Upgrade          | Error Log      | System Service    | Baud Rate        |      |   |    |       |
| 🛀 Live View   |                     |                |                   |                  | -    |   |    |       |
| Add / Edit    | Firmware            | upgrade is su  | ccessful! (Please | reboot your syst | em.) |   |    |       |
| Users         |                     |                |                   |                  |      |   |    |       |
| Settings      |                     |                |                   |                  |      |   |    |       |
| Configuration |                     |                |                   |                  |      |   |    |       |
| Video         |                     |                |                   |                  |      |   |    |       |
| Camera        |                     |                |                   |                  |      |   |    |       |
| Picture       |                     |                |                   |                  |      |   |    |       |
| Audio         |                     |                |                   |                  |      |   |    |       |
| Date / Time   |                     |                |                   |                  |      |   |    |       |
| Network       |                     |                |                   |                  |      |   |    |       |
| 🔍 Maintenance |                     |                |                   |                  |      |   |    |       |
| (i) About     |                     |                |                   |                  |      |   |    |       |

3.6 Please do the [Factory Reset] to ensure the procedure is completed. [Maintenance]-->[System Service]-->[Factory Reset]

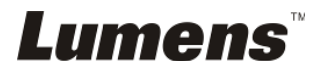

| VC-8C701P                                                                   | × +                                               |              |                |           |   |   |         | 5    |    |  |
|-----------------------------------------------------------------------------|---------------------------------------------------|--------------|----------------|-----------|---|---|---------|------|----|--|
| ← → C ☆ ③ Not secu                                                          | ure   192.168.4.56/en/mai                         | intenance.ht | ml             |           | ź | 0 | 7       |      | 6  |  |
| VC-BC701P                                                                   | Maintenance                                       |              |                |           |   |   | and and | Logo | ut |  |
|                                                                             | FW Upgrade Erro                                   | or Log       | System Service | Baud Rate |   |   |         |      |    |  |
| Live View Add / Edit Users Settings Configuration Video Camera Picture Auto | Factory Reset<br>Factory Reset<br>Setting Profile | Reset        |                |           |   |   |         |      |    |  |
| Date / Time<br>Network<br>Maintenance                                       |                                                   |              |                |           |   |   |         |      |    |  |

3.7 Click [Yes] and the unit will reboot.

| VC-BC701P     | × +                                             |     |   |
|---------------|-------------------------------------------------|-----|---|
| ← → C △ (     | > Not secure   192.168.4.56/en/maintenance.html | ☆ 8 | 1 |
| VC-BC7        | 701P                                            |     |   |
| 10 001        | Maintenance                                     |     |   |
|               | F Message ?                                     |     |   |
| Live View     | Do you want to do the Factory Reset?            |     |   |
| 👤 Add / Edit  |                                                 |     |   |
| Users         | Yes No                                          |     |   |
| Settings      |                                                 |     |   |
| Configuration | Setting Profile                                 |     |   |
| Video         |                                                 |     |   |
| Camera        | Load Save                                       |     |   |
| Picture       |                                                 |     |   |
| Audio         |                                                 |     |   |
| Date / Time   |                                                 |     |   |
| Network       |                                                 |     |   |
| 🔌 Maintenanc  | e                                               |     |   |
| i About       |                                                 |     |   |

3.8 Login webpage again and check the FW version from [About]-->[Firmware Version]

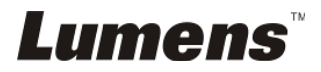

| VC-8C701P            | × +                                                           |
|----------------------|---------------------------------------------------------------|
| ← → C ① Not se       | cure   192.168.4.56/en/about.html                             |
|                      |                                                               |
| VC-BC701P            | About                                                         |
| •• Live View         | Camera ID VC-BC701P                                           |
| Add / Edit           | Firmware Version VBX100_VBY101_VBU024d_VBW024e_VKA110p_VB7103 |
| Users                | Serial Number CM0802258                                       |
| Configuration        |                                                               |
| Video                |                                                               |
| Camera               |                                                               |
| Picture              |                                                               |
| Audio<br>Date / Time |                                                               |
| Network              |                                                               |
| A Maintenance        |                                                               |
| (i) About            |                                                               |

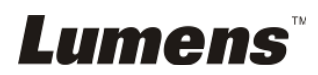

## Check FW version on OSD

- 4.1 Power on the unit and press [Menu] button on the remote control
- 4.2 Select [Status]

- 4.3 Go to [System] on the last page.
- 4.4 Check if the FW version is correct.

|  | Exposure<br>White Balance<br>Picture<br>Pan Tilt Zoom<br>D-effect<br>Auto Focus<br>Ethernet<br>System<br>Status | [ System ]<br>Prompt<br>IR Receive<br>Motionless Preset<br>Tally Lamp<br>Audio In<br>Audio Enable<br>Audio Volume<br>Encode Sample Rate<br>Language<br>Output Mode<br>Control Device<br>Protocol<br>PD Address<br>Factory Reset<br>FW Upgrade<br>Serial No:<br>Firmware Version | 8/8(Up/Down)<br>Off<br>On<br>Off<br>Enable<br>Line In<br>Off<br>5<br>48 KHz(AAC)<br>English<br>1080p/60<br>Controller<br>Protocol V<br>1<br>Off<br>Off<br>V68A02336<br>VIL101c |
|--|----------------------------------------------------------------------------------------------------|----------------------------------------------------------------------------------------------------|----------------------------------------------------------------------------------------------------|
|--|----------------------------------------------------------------------------------------------------|----------------------------------------------------------------------------------------------------|----------------------------------------------------------------------------------------------------|

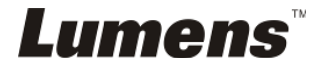